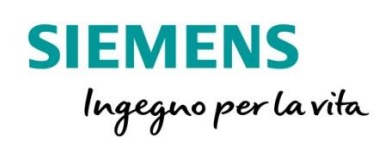

# 7SR10 – Argus

Guida rapida al settaggio della funzione 67N per configurazioni CEI 016

siemens.com/reyrolle

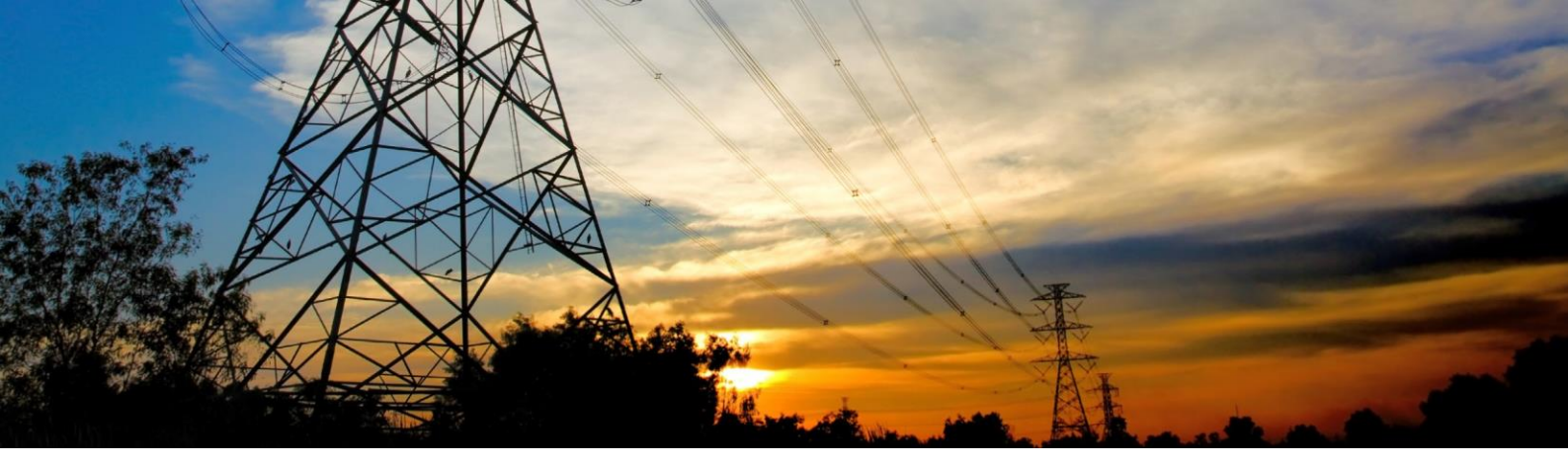

## 1. Interfaccia iniziale

Interfaccia iniziale del relè di protezione Reyrolle 7SR10:

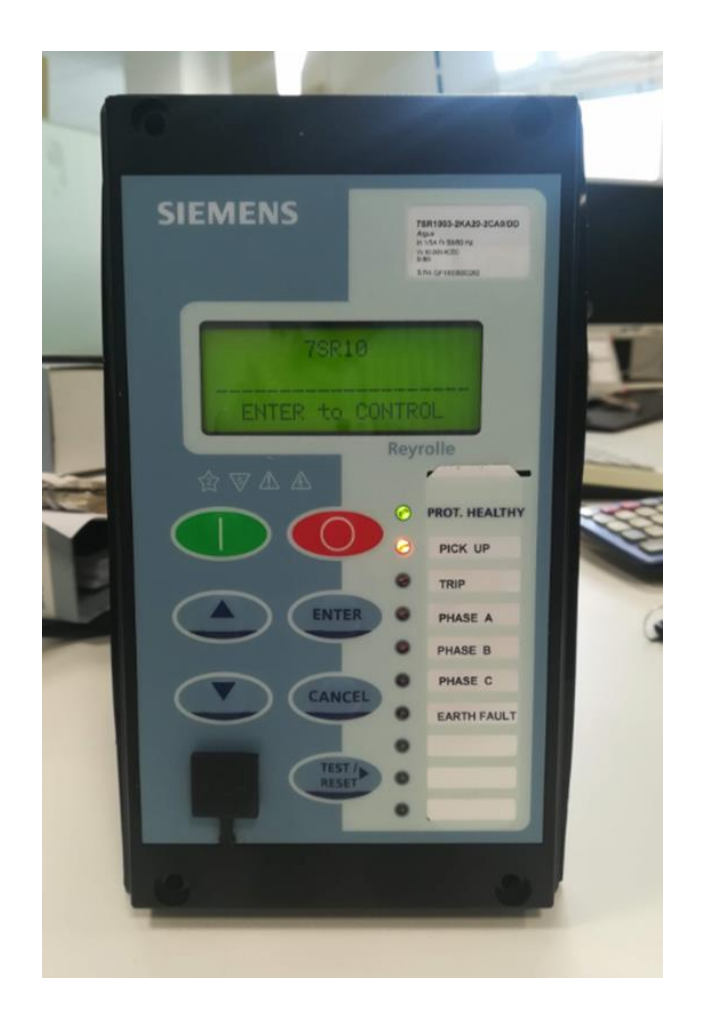

Dall'interfaccia principale è possibile muoversi nei sottomenù tramite i tasti fontali.

Se viene richiesta una PASSWORD per operazioni e modifiche, inserire quella di default "**AAAA**"

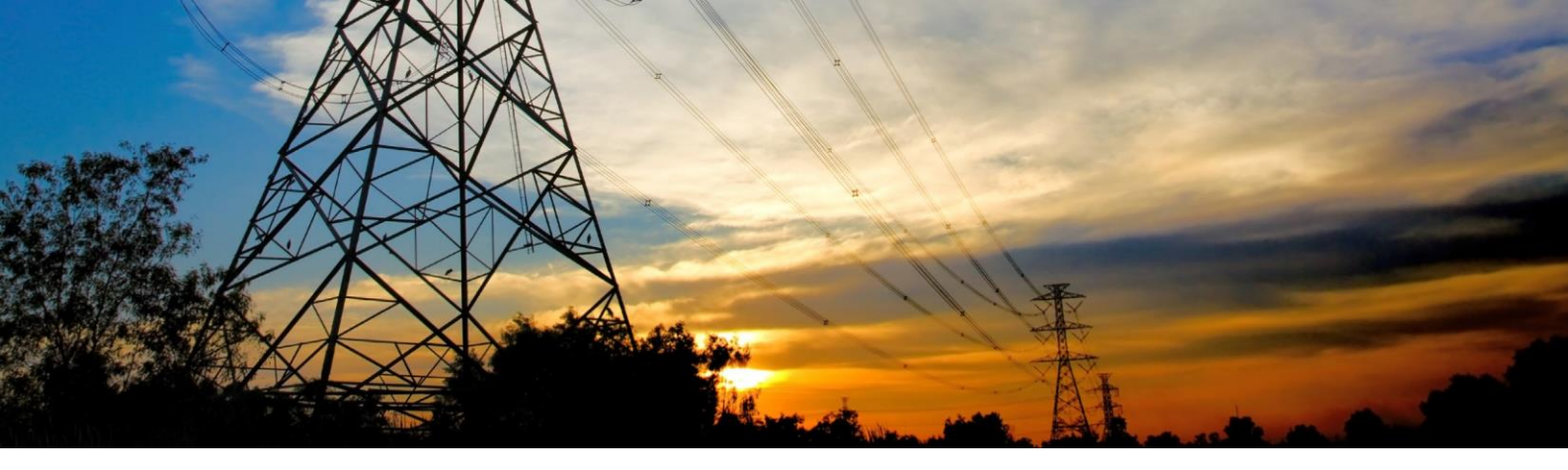

## 2. Corrispondenza Sigle Enel – Reyrolle

|                      | CORRISPONDENZA SIGLE ENEL – REYROLLE    |                           |                          |  |
|----------------------|-----------------------------------------|---------------------------|--------------------------|--|
|                      | PER LE SOGLIE DELLE FUNZIONI PROTETTIVE |                           |                          |  |
| SIGLA ENEL           | SIGLA REYROLLE                          | NOME SOGLIA DI INTERVENTO | NOME TEMPO DI INTERVENTO |  |
| l> (51.S1)           | 51 - 1                                  | 51 - 1 Setting            | 51 - 1 Delay             |  |
| l>> (51.S2)          | 50 - 1                                  | 50 - 1 Setting            | 50 - 1 Delay             |  |
| l>>> (50.S3)         | 50 - 2                                  | 50 - 2 Setting            | 50 - 2 Delay             |  |
| lo> (51N.S1)         | 50SEF - 1                               | 50SEF - 1 Setting         | 50SEF - 1 Delay          |  |
| lo>> (51N.S2)        | 50SEF - 2                               | 50SEF - 2 Setting         | 50SEF - 2 Delay          |  |
| lo> dir (67N.S1) NI  | 67SEF - 1                               | 67SEF - 1 Setting         | 67SEF - 1 Delay          |  |
| lo>> dir (67N.S2) NC | 67SEF - 2                               | 67SEF - 2 Setting         | 67SEF - 2 Delay          |  |

I parametri I> (51.S1) alfa e beta non devono essere inseriti nella taratura della protezione, sono implicitamente definiti scegliendo la curva d'intervento dichiarata nella lettera per la soglia I> (51.S1), tipicamente la Normalmente Inversa (NI).

# 3. Modalità di controllo

Le modalità di controllo possibili sono le seguenti:

Settings Mode - consente all'utente di visualizzare e modificare (se consentito tramite password) i parametri del relè.

Instruments Mode - consente all'utente di visualizzare le condizioni del relè, ad es. se è alimentato.

Fault Data Mode - consente all'utente di visualizzare il tipo e i dati di ogni guasto rilevato dal relè.

Control Mode - consente all'utente di controllare l'impianto esterno tramite il relè, ad es. l'interruttore.

Tutti i menu possono essere visualizzati senza immettere alcuna password ma non sono permesse azioni senza impostare prima le relative password.

I menu possono essere visualizzati sull'LCD premendo i tasti di accesso indicati di seguito,

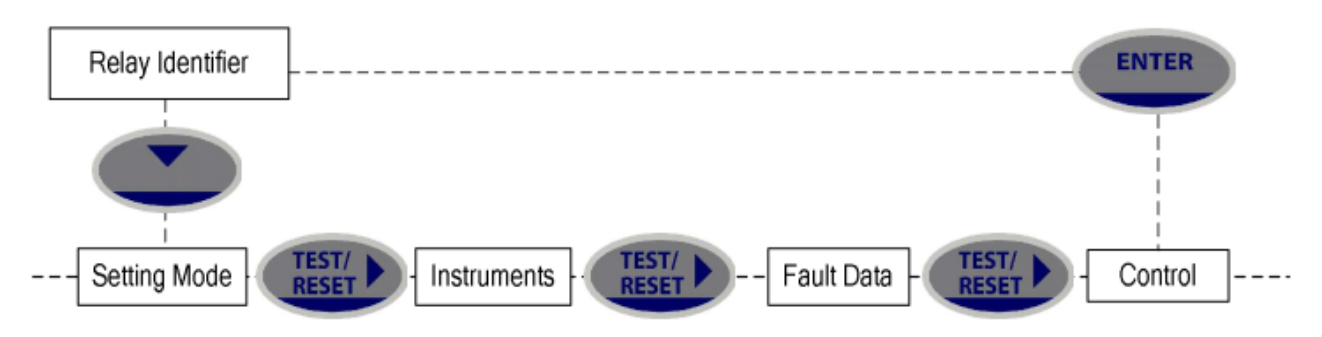

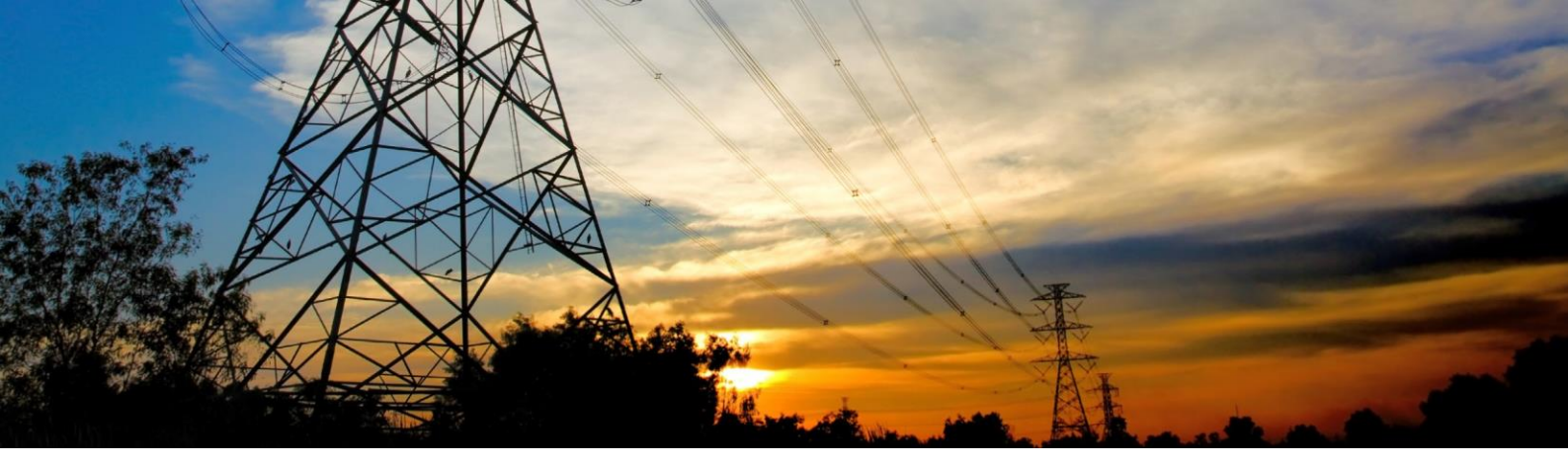

# 4. Inserzione

Qui di seguito, le connessioni elettriche per lo e Vo

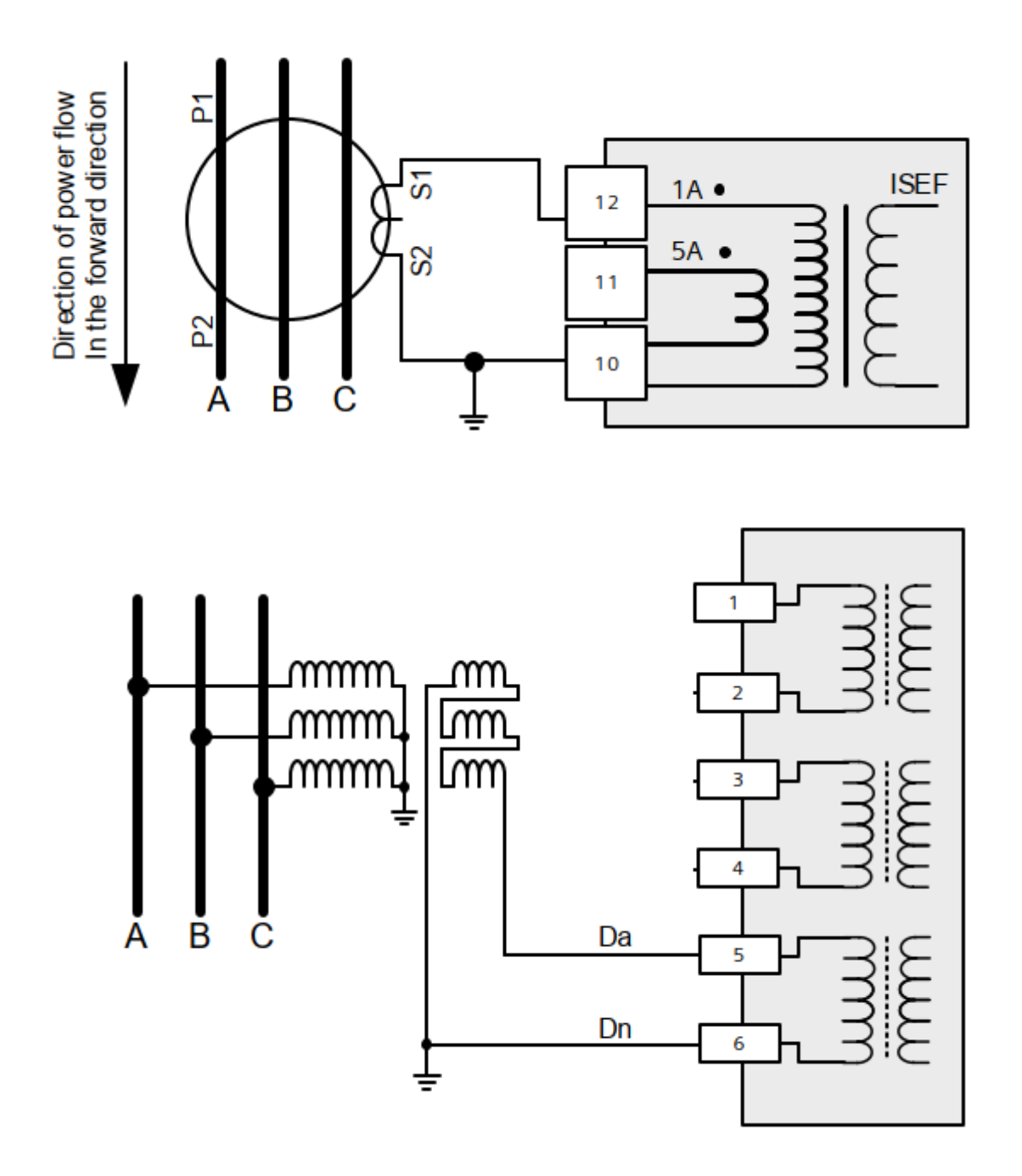

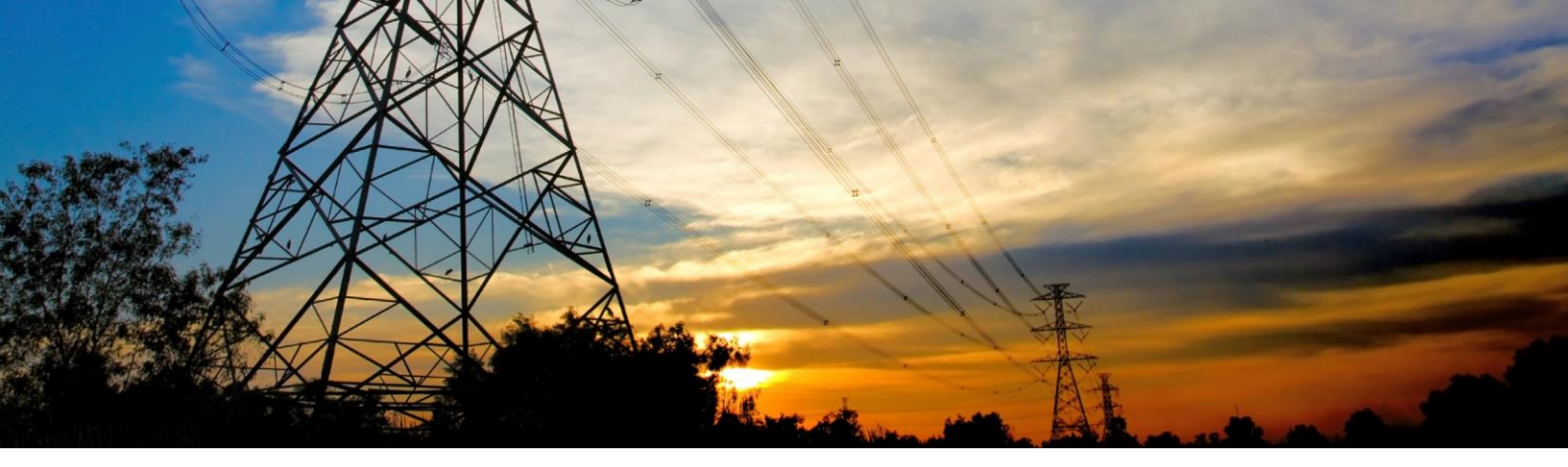

# 5. Note sul funzionamento (algoritmo) della funzione protettiva 67N

Una premessa: Siemens considera come convenzione lo zero sull'asse delle ordinate con senso ciclico antiorario

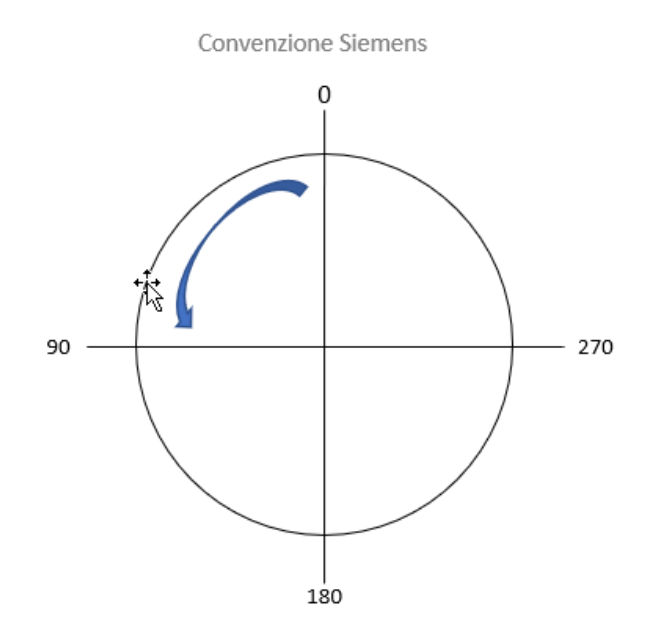

Enel considera come convenzione lo zero sull'asse delle ordinate ma con senso ciclico orario

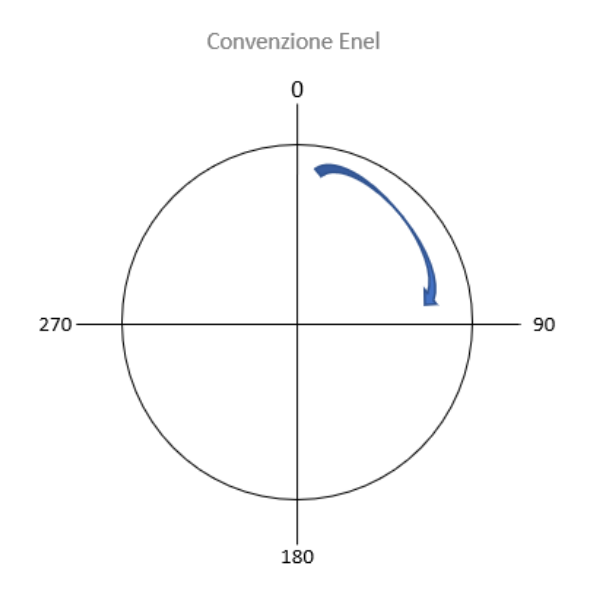

Questo è da tenersi in conto nel settaggio della protezione 67N

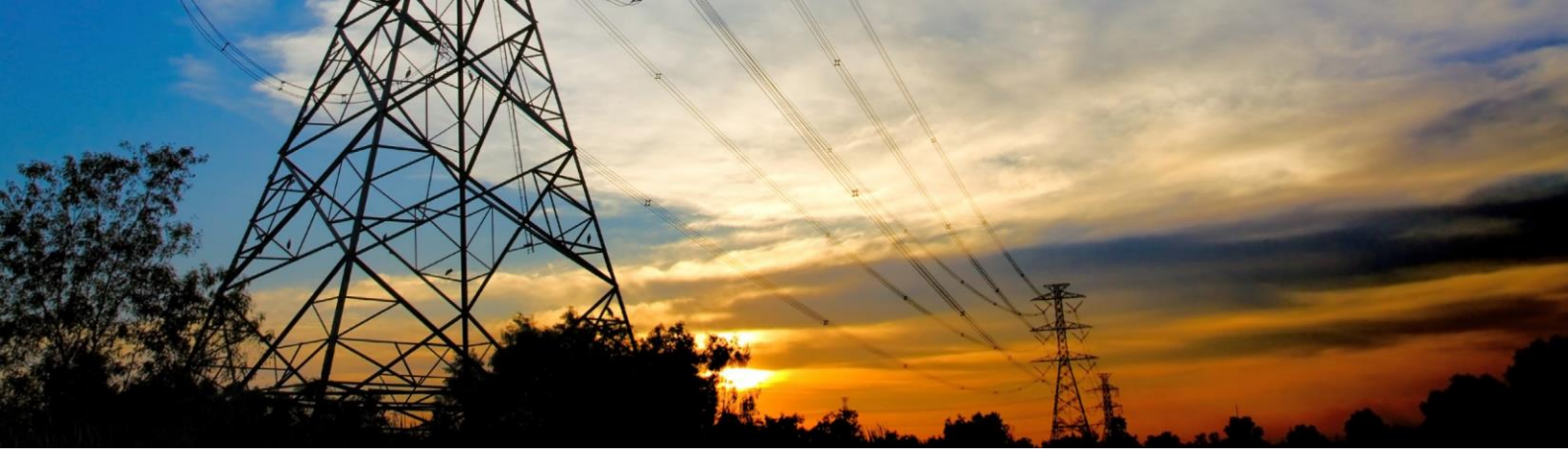

#### 6. Taratura settore angolare della funzione 67N

Secondo la convenzione di Siemens, applicando gli schemi di inserzione di TO e TV a triangolo aperto riportati sul manuale, i settaggi Siemens si trovano ruotati di 180° rispetto a quanto richiesto dalla CEI 0-16 (per via delle differenti convenzioni sul senso positivo). Questo si nota soprattutto nei settaggi della 67N.S2 (NC) – vedi diagrammi qui sotto.

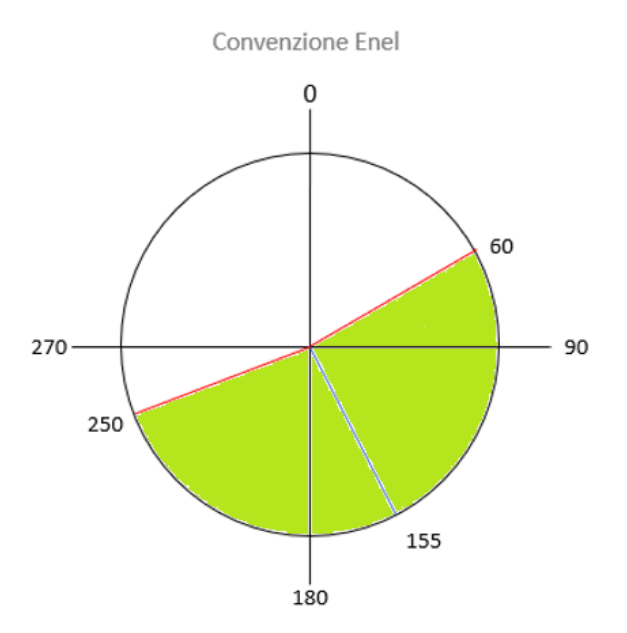

Sulla protezione Siemens, si trasforma nel settore sotto riportato che risulta ruotato di 180°

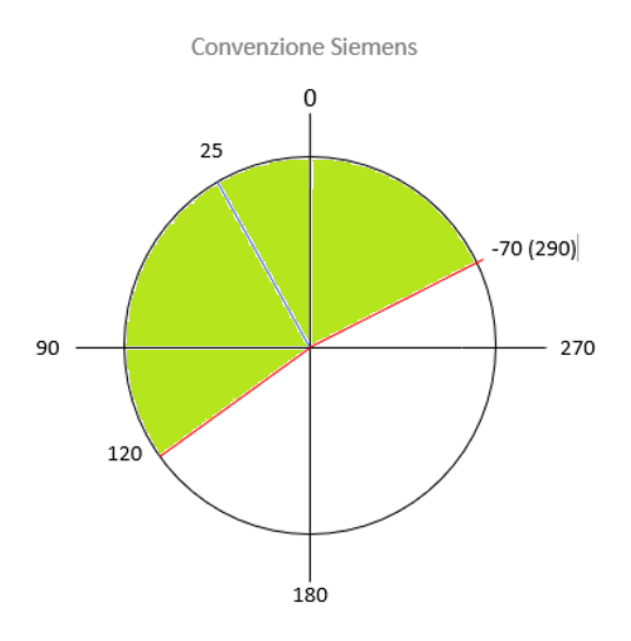

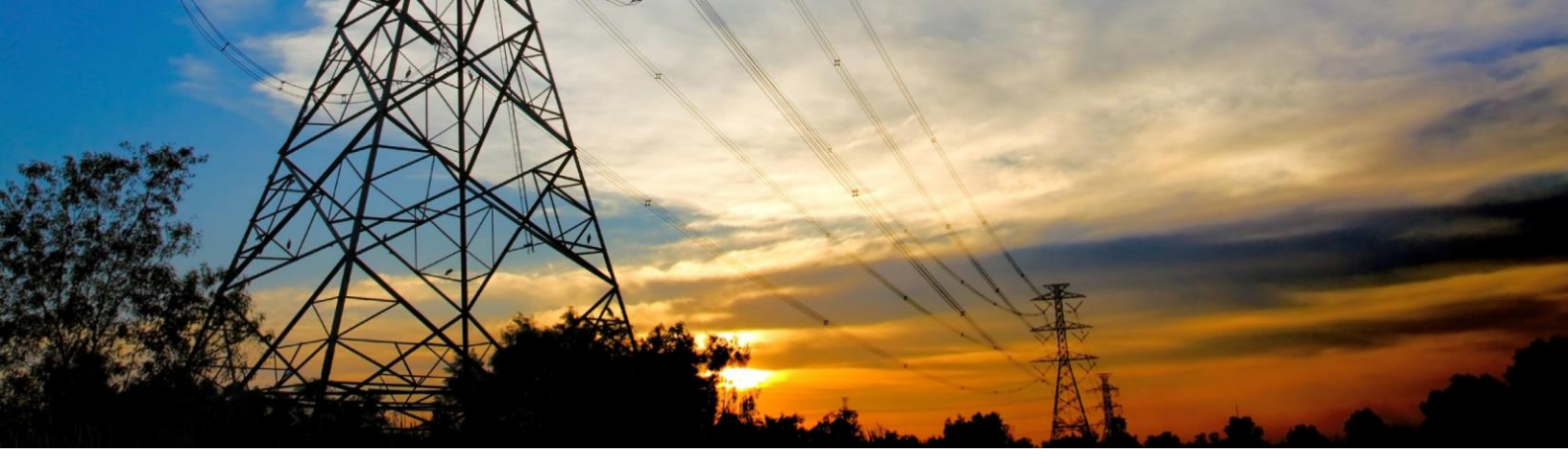

La richiesta CEI 0-16 di intervento nel settore 60÷120° per la 67N-S1 – NI (qui sotto):

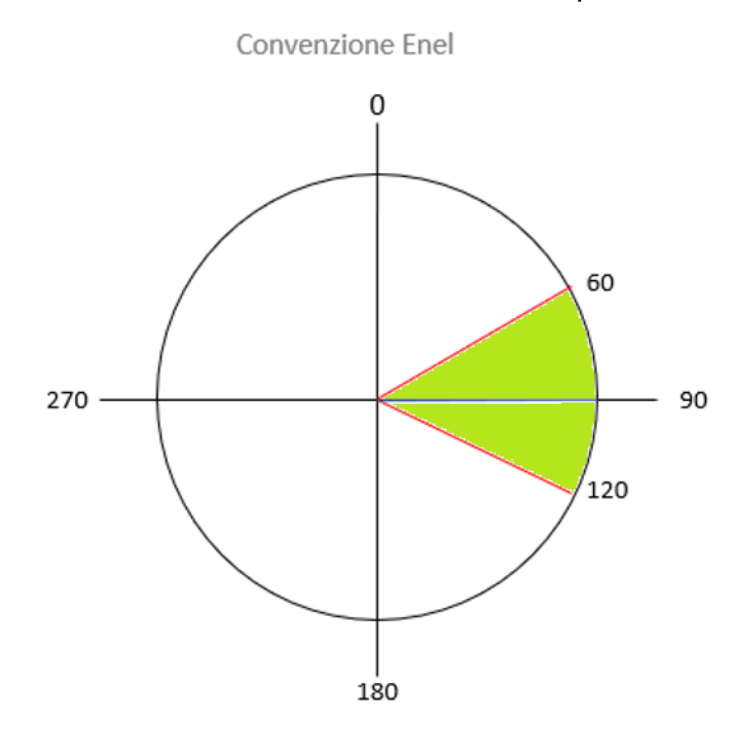

Sulla protezione Siemens, si trasforma nel settore sotto riportato che risulta ruotato di 180°

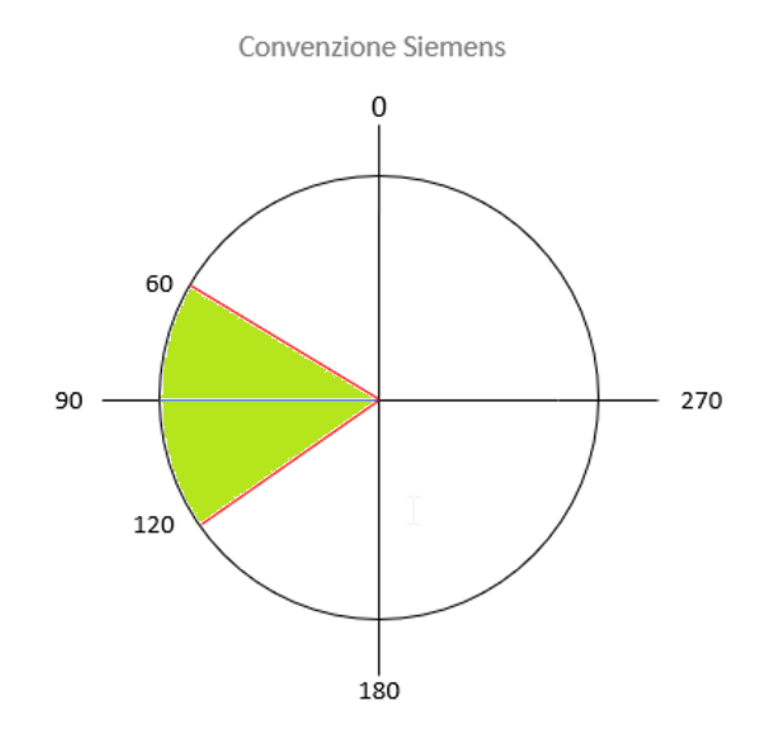

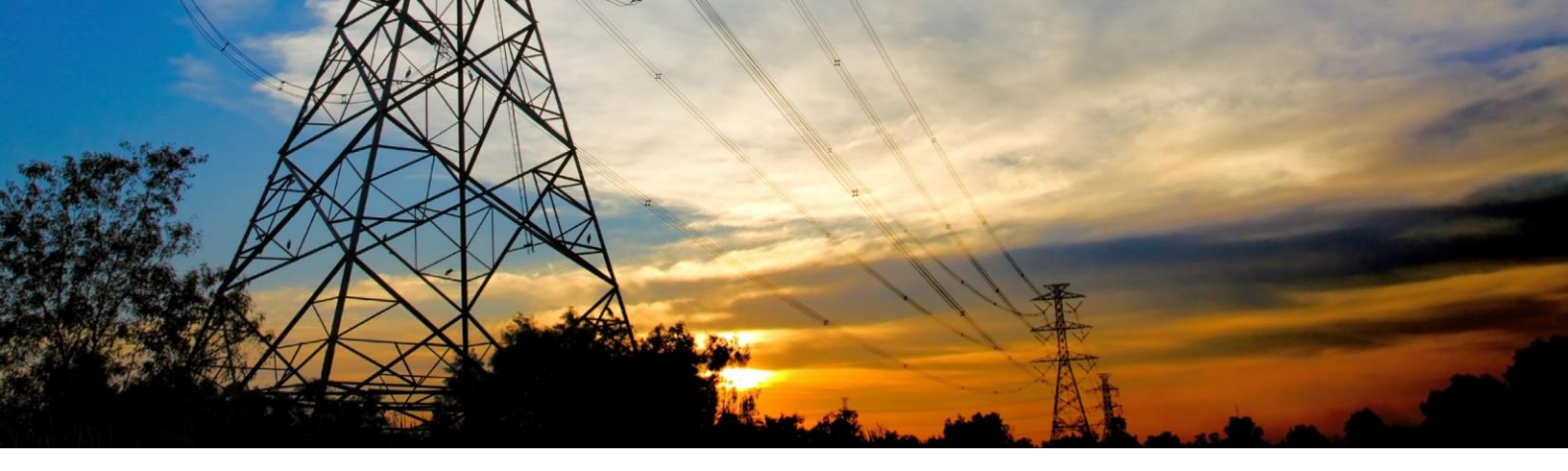

# 7. Abilitazione funzione 67N tramite Software Reydisp Evolution

Dal menu FUNCTION CONFIG, abilitare la funzione "Gn Sensitive E/F 3V0I0"

| Reydisp Evolution - [Settings Editor (7SR1004-5[JKL]xx0-2C[AB]0 prova1.rsf2)] |                                      |                     |  |  |  |  |  |
|-------------------------------------------------------------------------------|--------------------------------------|---------------------|--|--|--|--|--|
| 🔂 File Edit View Relay Options Window Help                                    |                                      |                     |  |  |  |  |  |
| 🗈 🧟 🎽 🗖 🗛 🗛                                                                   | XAQQQ                                |                     |  |  |  |  |  |
|                                                                               |                                      |                     |  |  |  |  |  |
| System Notes Config Settings Input Matrix Output Matrix LED Matrix            |                                      |                     |  |  |  |  |  |
| E Settings                                                                    | Parameter Range                      | Value               |  |  |  |  |  |
| SYSTEM CONFIG                                                                 | Gn Phase Overcurrent (Enable         | dDisabled) Disabled |  |  |  |  |  |
|                                                                               | Gn Voltage Cont O/C (Enable          | dDisabled) Disabled |  |  |  |  |  |
| EURRENT PROT'N                                                                | 🔋 🛢 Gn Cold Load 🛛 🔅 (Enable         | dDisabled) Disabled |  |  |  |  |  |
| E CONTROL & LOGIC                                                             | Gn Derived E/F (Enable               | dDisabled) Disabled |  |  |  |  |  |
| INPUT CONFIG                                                                  | Gn Sensitive E/F (Enable             | dDisabled           |  |  |  |  |  |
| DUTPUT CONFIG                                                                 | Gn Sensitive E/F 3V0I0 (Enable       | dDisabled) Enabled  |  |  |  |  |  |
| MAINTENANCE                                                                   | Gn Restricted E/F (Enable            | dDisabled) Disabled |  |  |  |  |  |
| 🗄 🍃 DATA STORAGE                                                              | 🛛 📱 Gn NPS Overcurrent 🛛 (Enable     | dDisabled) Disabled |  |  |  |  |  |
| COMMUNICATIONS                                                                | 🛛 📱 Gn Under Current 🛛 🛛 (Enable     | dDisabled) Disabled |  |  |  |  |  |
|                                                                               | 🛛 📱 Gn Thermal 🛛 🔅 (Enable           | dDisabled) Disabled |  |  |  |  |  |
|                                                                               | Gn Line Check (Enable                | dDisabled) Disabled |  |  |  |  |  |
|                                                                               | Gn Phase U/O Voltage (Enable         | dDisabled) Disabled |  |  |  |  |  |
|                                                                               | Gn NPS Overvoltage (Enable           | dDisabled) Disabled |  |  |  |  |  |
|                                                                               | 📙 📕 Gn Neutral Overvoltage 🛛 (Enable | dDisabled) Disabled |  |  |  |  |  |
|                                                                               | Gn U/O Frequency (Enable             | dDisabled) Disabled |  |  |  |  |  |
|                                                                               | 🛛 📱 Gn Power (Enable                 | dDisabled) Disabled |  |  |  |  |  |
|                                                                               | Gn Sensitive Power (Enable           | dDisabled) Disabled |  |  |  |  |  |
|                                                                               | Gn Power Factor (Enable              | dDisabled) Disabled |  |  |  |  |  |
|                                                                               | 🛛 📕 Gn CB Fail (Enable               | dDisabled) Disabled |  |  |  |  |  |
|                                                                               | Gn VT Supervision (Enable            | dDisabled) Disabled |  |  |  |  |  |
|                                                                               | Gn CT Supervision (Enable            | dDisabled) Disabled |  |  |  |  |  |
|                                                                               | 🛛 📕 Gn Broken Conductor 🛛 (Enable    | dDisabled) Disabled |  |  |  |  |  |
|                                                                               | Gn Trip Cct Supervision (Enable      | dDisabled) Disabled |  |  |  |  |  |
|                                                                               | 🛛 📱 Gn Close Cct Supervis'n (Enable  | dDisabled) Disabled |  |  |  |  |  |
|                                                                               | Gn Inrush Detector (Enable           | dDisabled) Disabled |  |  |  |  |  |
|                                                                               | Gn CB Counters (Enable               | dDisabled) Disabled |  |  |  |  |  |
|                                                                               | 📱 Gn I^2t CB Wear (Enable            | dDisabled) Disabled |  |  |  |  |  |
|                                                                               | ││ 🛱 Gn Arc Flash Detector (Enable   | dDisabled) Disabled |  |  |  |  |  |

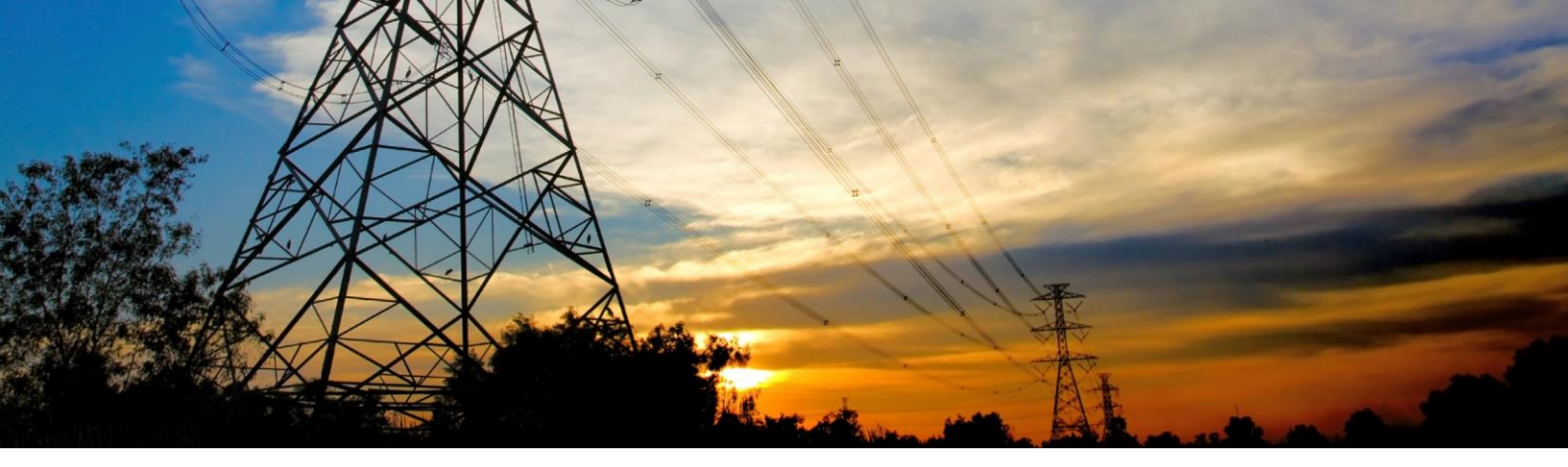

### 8. Settaggi funzione 67N tramite Software Reydisp Evolution

Dal menu **CURRENT PROTECTION**, selezionare la cartella **SENSITIVE E/F 3V0I0** e da qui, si avrà accesso alle due soglie disponibili (67SEF-1 e 67SEF-2).

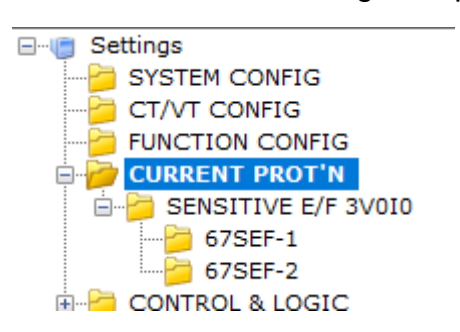

Cliccando su 67SEF-1, si accede al menù di settaggio della prima soglia

| Parameter                         | Range             | Value    |
|-----------------------------------|-------------------|----------|
| Gn 67SEF-1 Element                | (DisabledEnabled) | Enabled  |
| 🗄 Gn 67SEF-1 Dir. Control         | (ForwardNon-Dir)  | Forward  |
| 🗄 Gn 67SEF-1 Setting              | (0.010.5)         | 0.02xIn  |
| 🗄 Gn 67SEF-1 Delay                | (014400)          | 0.03s    |
| 🗄 Gn 67SEF-1 Char Angle           | (-180180)         | 90deg    |
| 🗄 Gn 67SEF-1 Operating Angle      | (0180)            | 30deg    |
| 🗄 Gn 67SEF-1 Minimum Voltage      | (140)             | 2V       |
| E Gn 67SEF-1 I1 for CT Angle Corr | (0.010.5)         | 0.011xIn |
| 🗄 Gn 67SEF-1 CT Angle Corr at I1  | (05)              | 0deg     |
| E Gn 67SEF-1 I2 for CT Angle Corr | (0.010.5)         | 0.011xIn |
| 🗄 Gn 67SEF-1 CT Angle Corr at I2  | (05)              | 0deg     |

Abilitare la voce **Gn 67SEF-1 Element** e porre la voce **Gn 67SEF-1 Dir.Control** su Forward (è l'abilitazione della direzionalità).

La voce Gn 67SEF-1 Setting è la soglia di corrente.

La voce **Gn 67SEF-1 Delay** è il tempo di ritardo (senza il tempo operativo che andrà contato a parte).

Il settore di intervento è dato dalla bisettrice della sezione e dalla semi ampiezza che verrà automaticamente calcolata in più e in meno rispetto alla bisettrice.

La voce Gn 67SEF-1 Char Angle è la bisettrice e per la 1° soglia sarà settata a 90°.

La voce **Gn 67SEF-1 Operating Angle** è la semi ampiezza della sezione e per la prima soglia sarà settata a 30 (che corrisponderà a +30° e -30°).

Con i dati sopra esposti, la sezione angolare sarà 90  $\pm$  30 che corrisponde a 60  $\div$  120°.

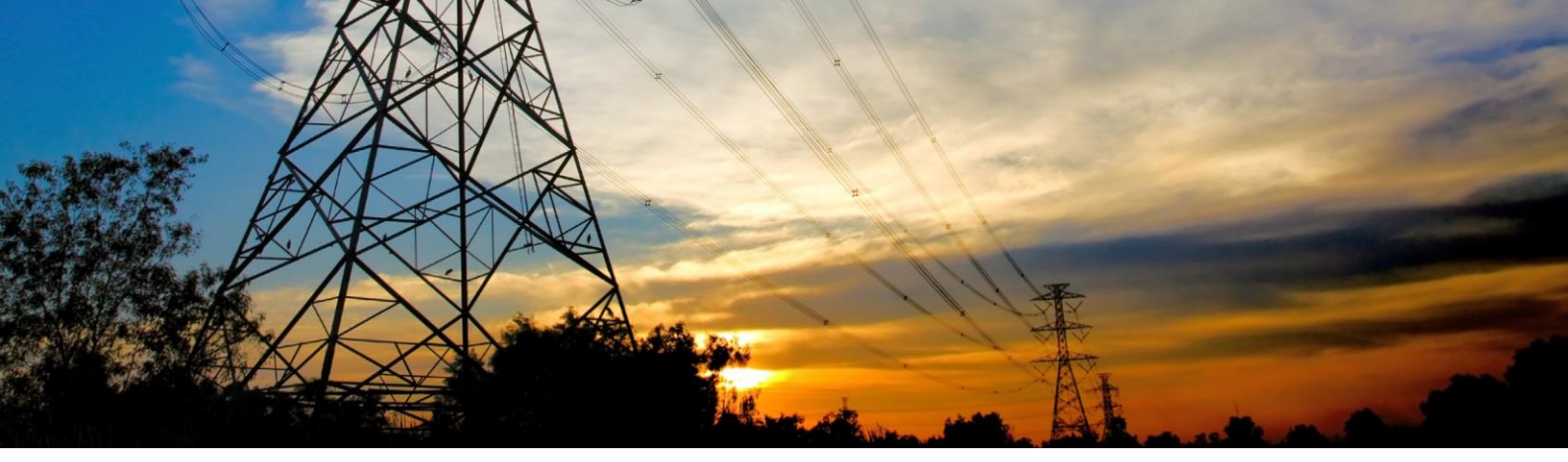

Per la seconda soglia, si opererà con le medesime modalità:

| Parameter                         | Range             | Value    |
|-----------------------------------|-------------------|----------|
| Gn 67SEF-2 Element                | (DisabledEnabled) | Enabled  |
| 🗄 Gn 67SEF-2 Dir. Control         | (ForwardNon-Dir)  | Forward  |
| 🗄 Gn 67SEF-2 Setting              | (0.010.5)         | 0.02xIn  |
| 🗄 Gn 67SEF-2 Delay                | (014400)          | 0.31s    |
| 🗄 Gn 67SEF-2 Char Angle           | (-180180)         | 25deg    |
| 🗄 Gn 67SEF-2 Operating Angle      | (0180)            | 95deg    |
| 🗄 Gn 67SEF-2 Minimum Voltage      | (140)             | 5V       |
| 🗄 Gn 67SEF-2 I1 for CT Angle Corr | (0.010.5)         | 0.011xIn |
| 🗄 Gn 67SEF-2 CT Angle Corr at I1  | (05)              | 0deg     |
| 🗄 Gn 67SEF-2 I2 for CT Angle Corr | (0.010.5)         | 0.011xIn |
| 🗄 Gn 67SEF-2 CT Angle Corr at I2  | (05)              | 0deg     |

I settaggi saranno fatti allo stesso modo della soglia 1 con una precisazione sulla taratura angolare del settore legato alla 2° soglia.

La voce **Gn 67SEF-2 Char Angle** è la bisettrice e per la 2° soglia sarà settata a 25°.

La voce **Gn 67SEF-2 Operating Angle** è la semi ampiezza della sezione e per la prima soglia sarà settata a 95.

Con i dati sopra esposti, la sezione angolare sarà  $25 \pm 95$  che corrisponde a  $-70 \div 120^{\circ}$  con la convenzione Siemens ma che corrisponde alla taratura  $60 \div 250^{\circ}$  richiesta dalla CEI 0-16.

Per la spiegazione dei settori angolari, vi rimandiamo al punto 6 della presente guida.

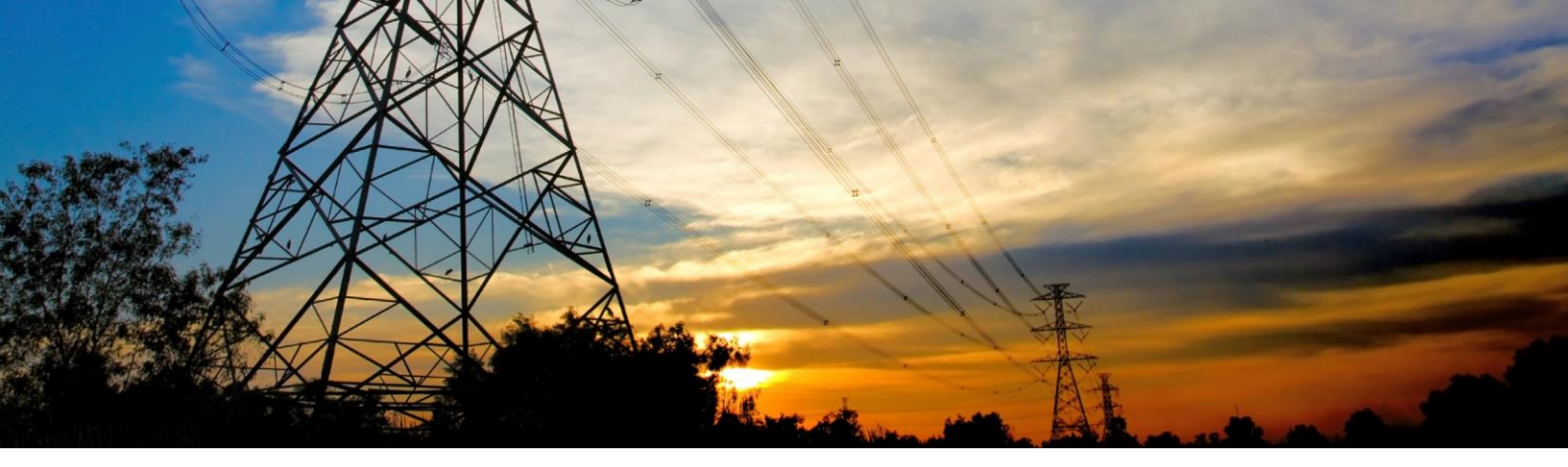

# 9. Modifica valori di taratura delle soglie 67N tramite tastierino frontale

Premere il tasto "ENTER"

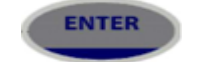

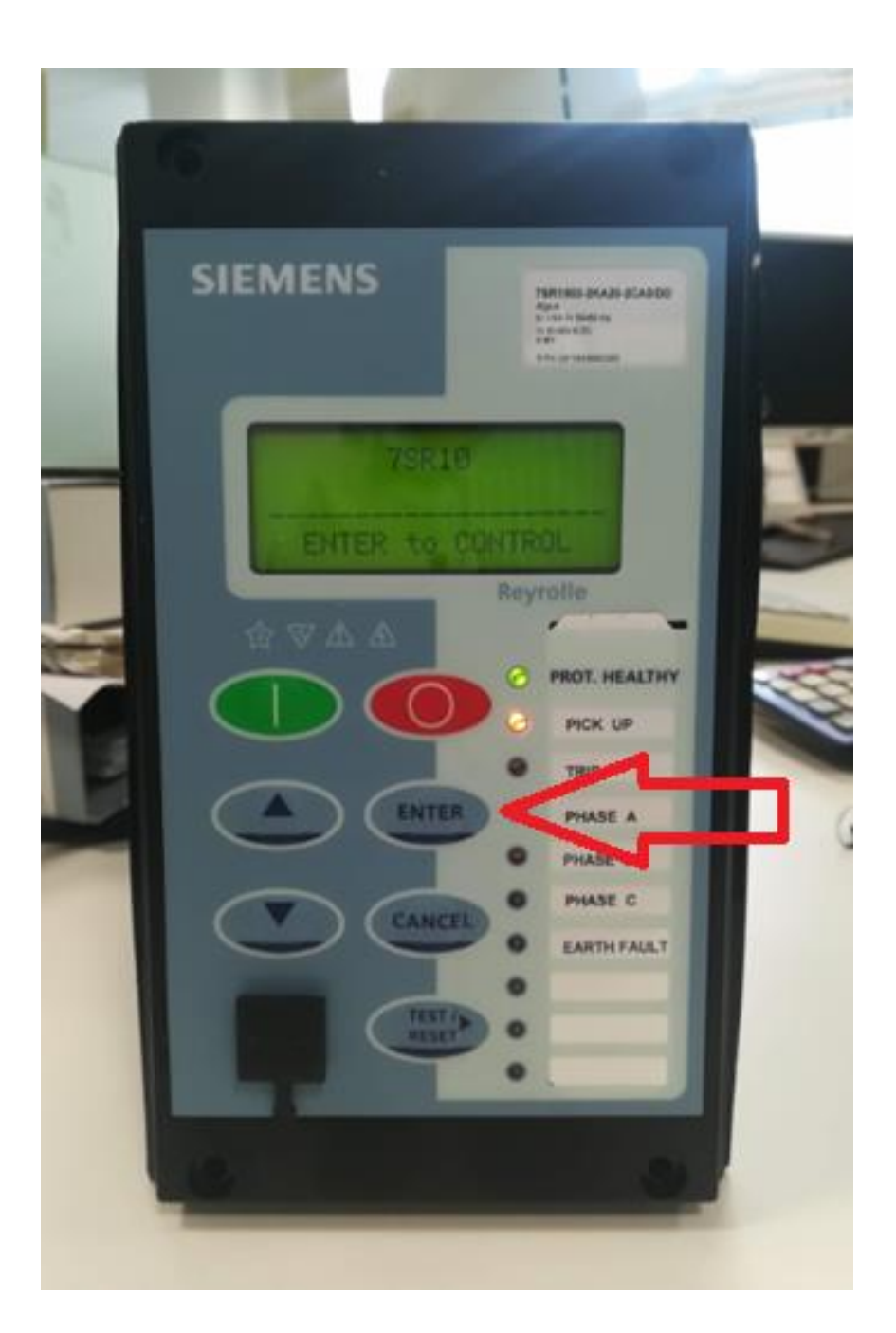

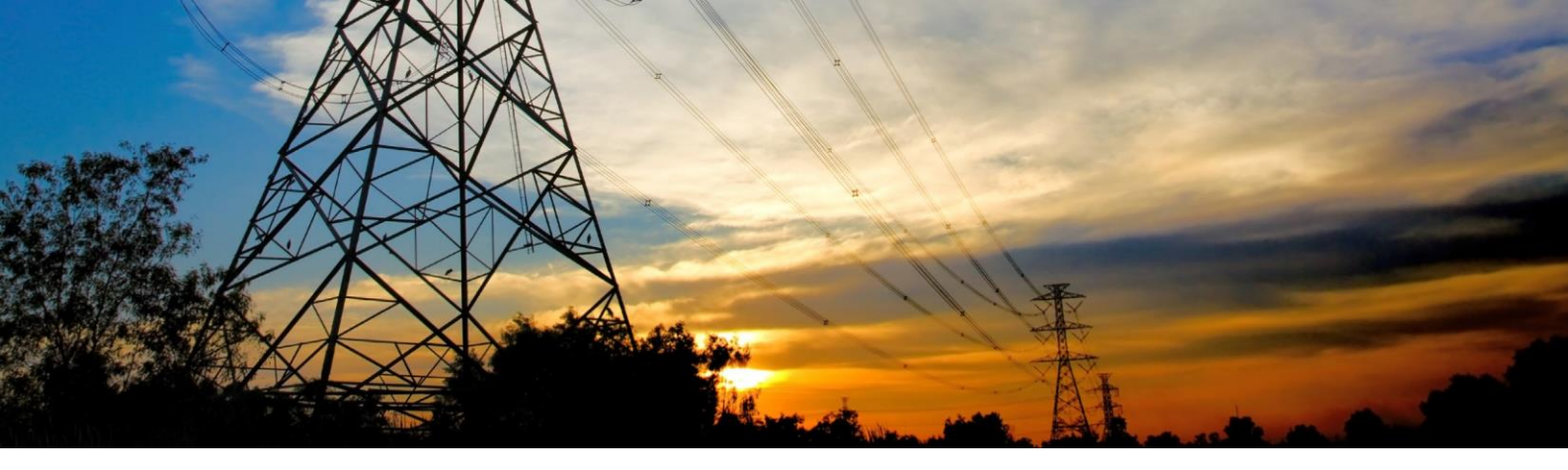

Si entrerà così nel primo sottomenù, dove appare a schermo la modalità "CONTROL MODE".

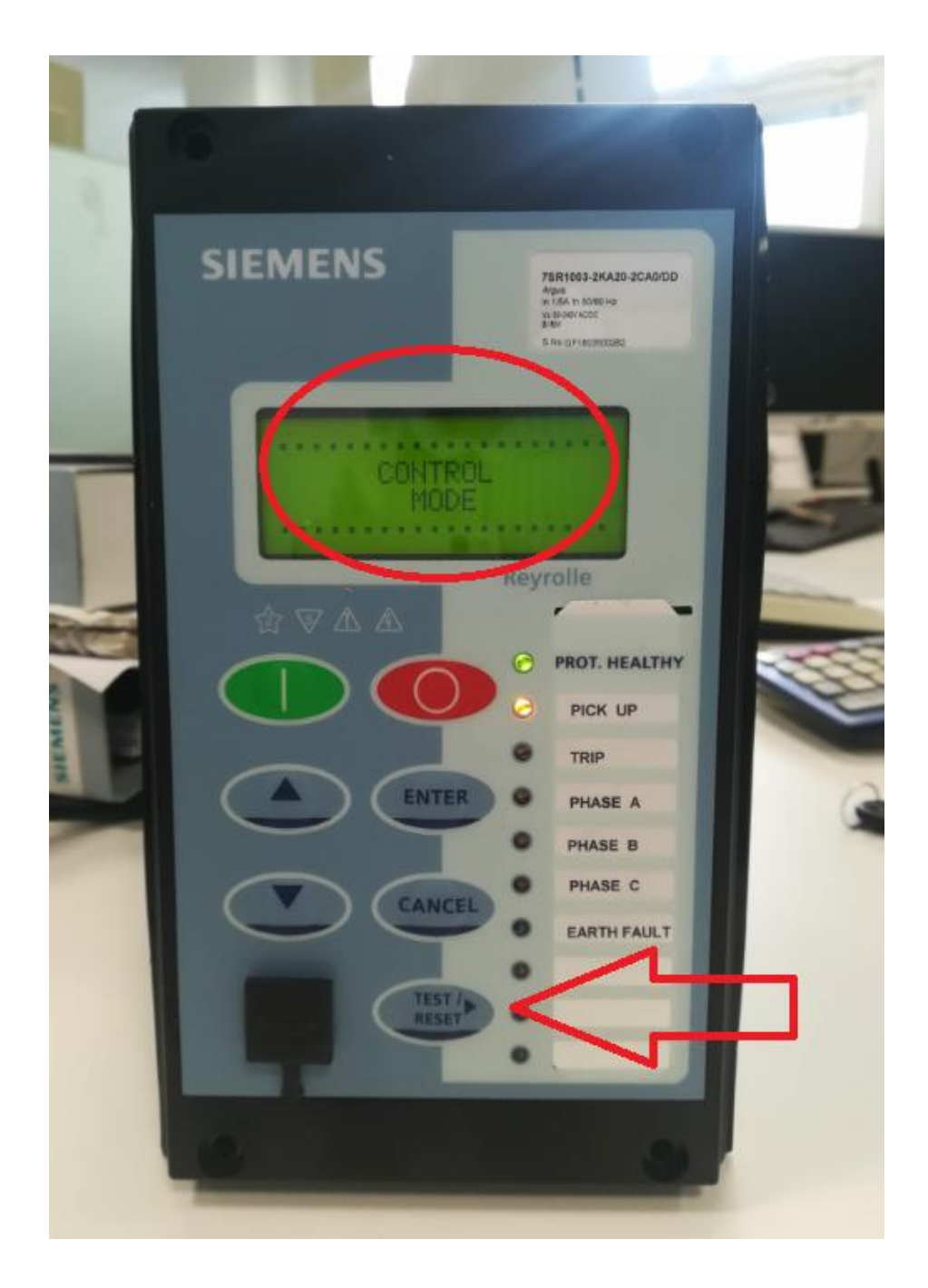

Premere il tasto "TEST / RESET"

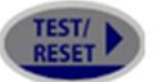

fino a che non appare la scritta "SETTING MODE".

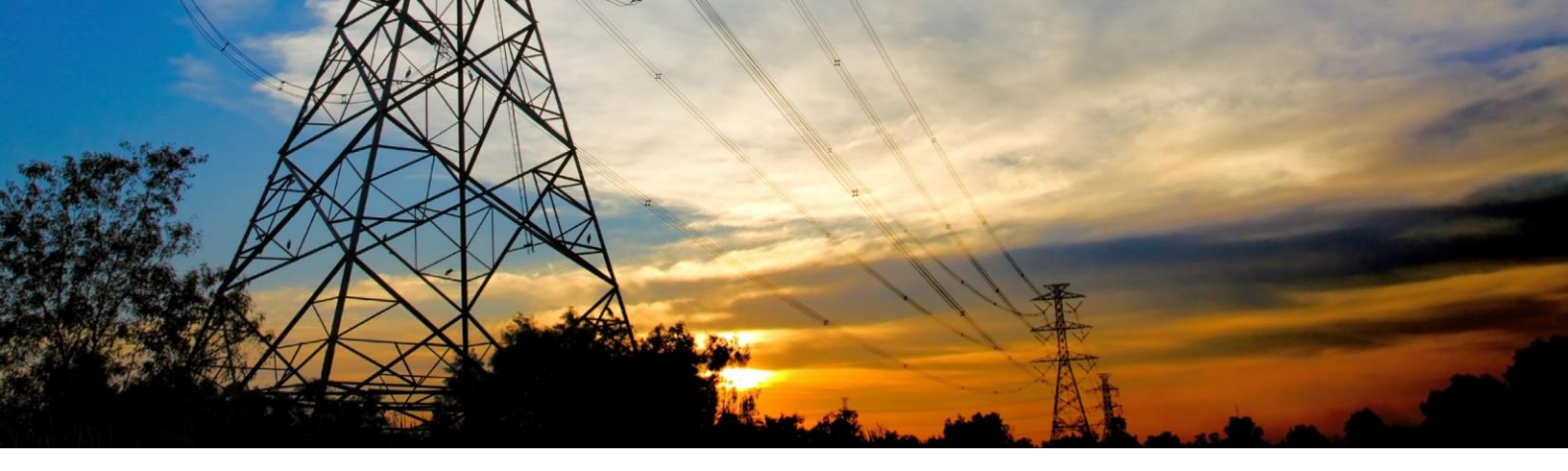

In "SETTING MODE" è possibile modificare i valori di taratura impostati.

Premere il tasto

fino a che a schermo non appare la scritta "CURRENT PROT'N".

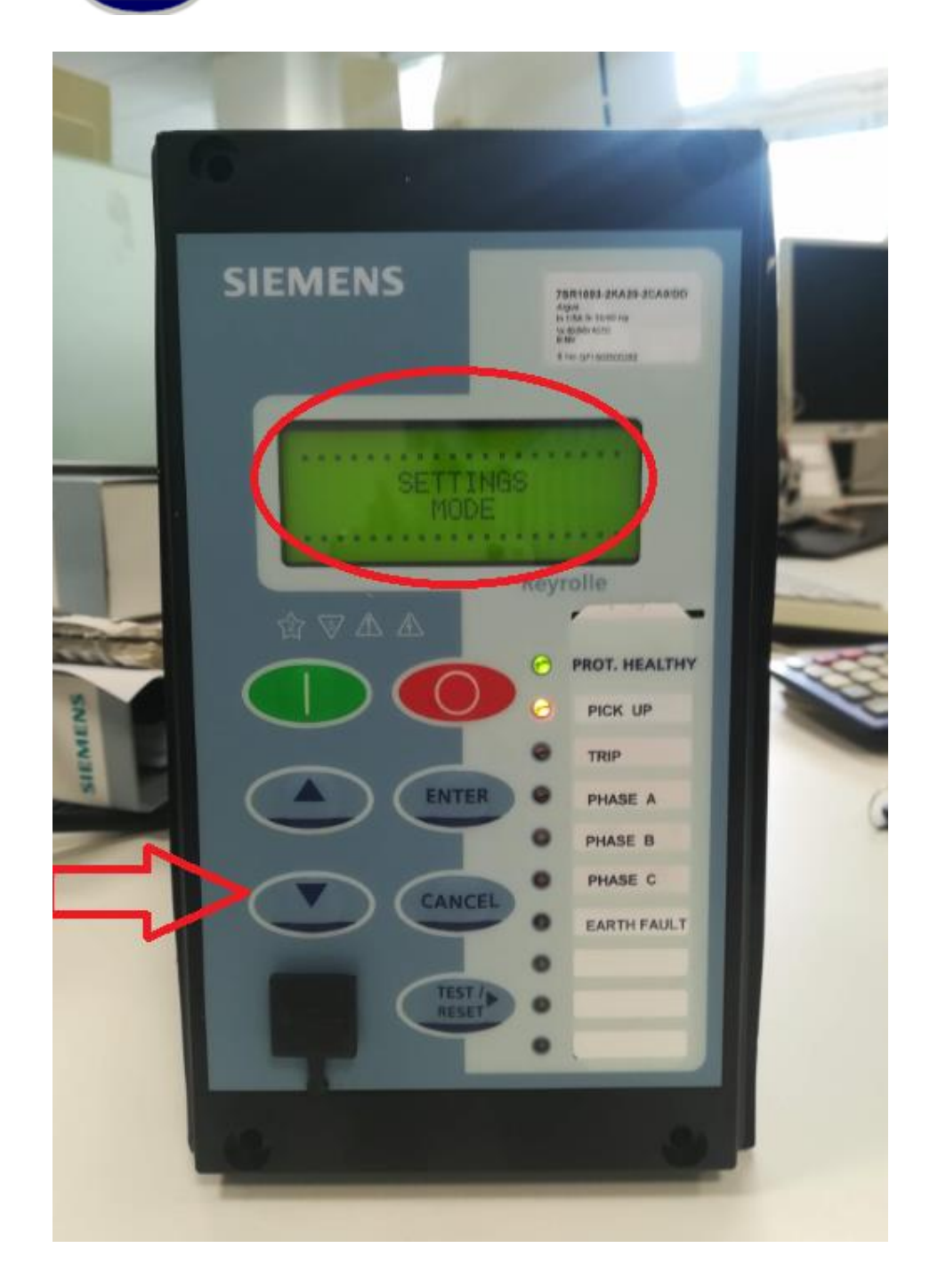

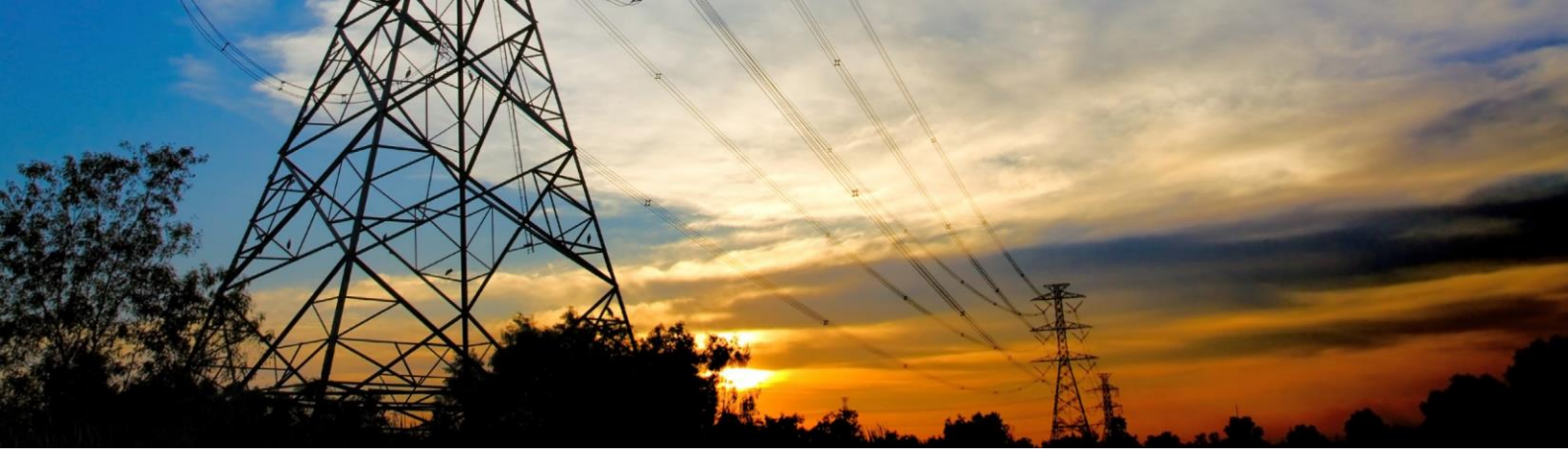

#### Arrivati al menù "CURRENT PROT'N", premere il tasto "TEST / RESET"

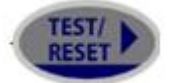

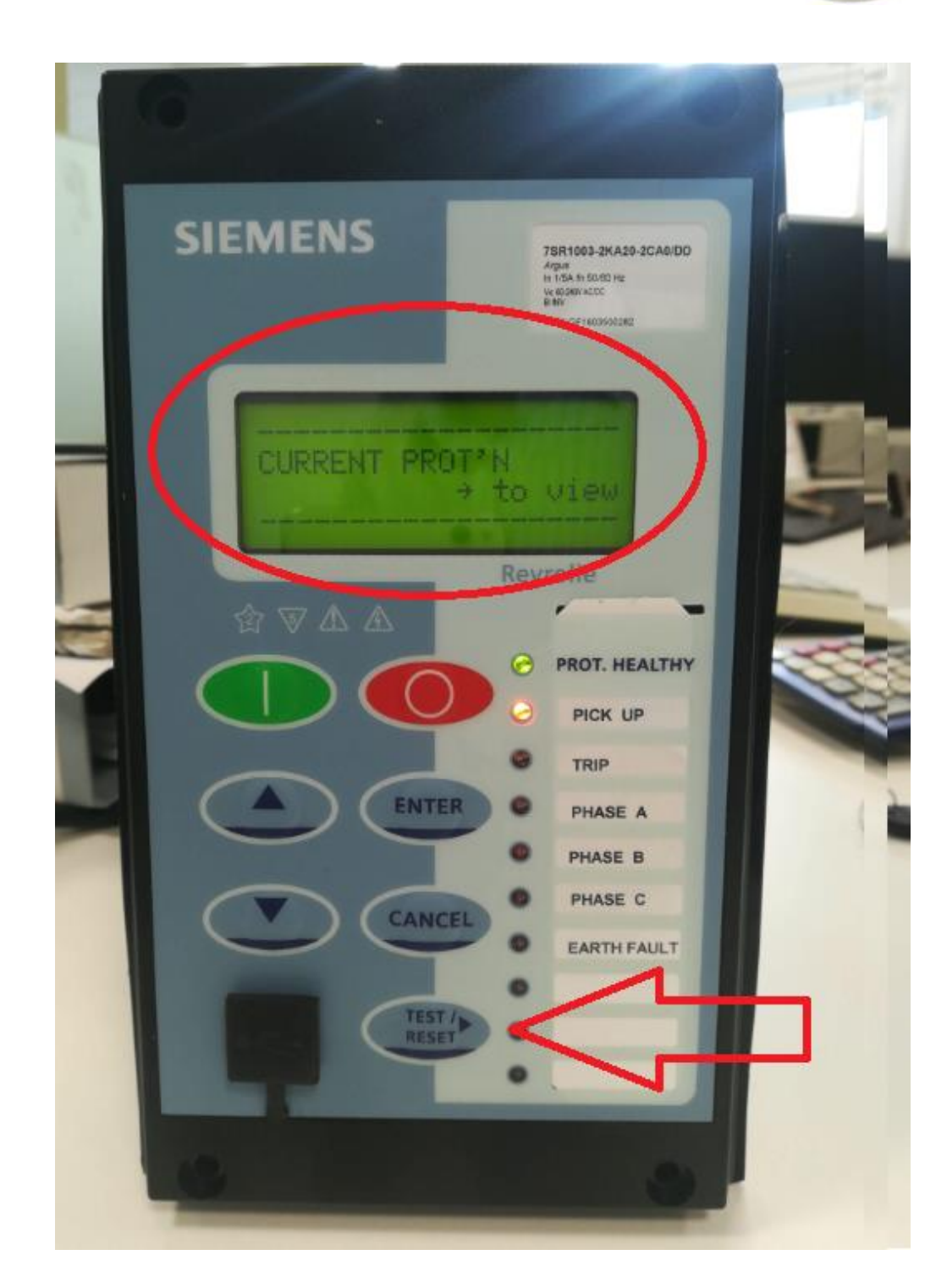

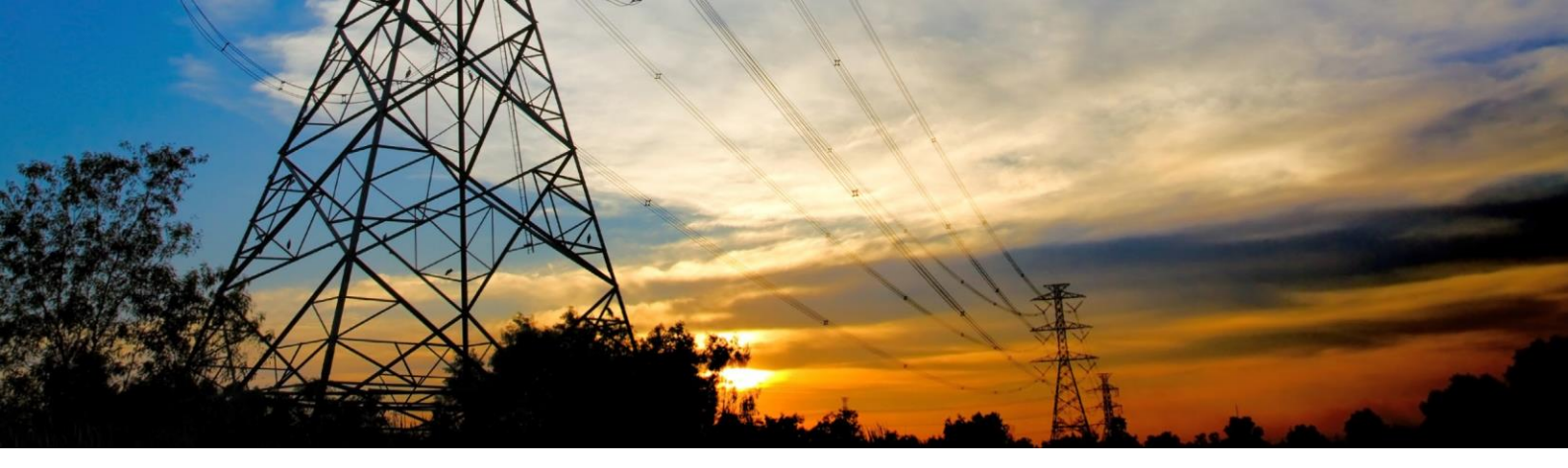

Potremo scegliere fra le funzioni protettive abilitate:

PHASE OVERCURRENT -> Per modificare le soglie delle funzioni di fase 50 e 51.

SENSITIVE E/F -> Per modificare la soglia della funzione di terra 50N.

SENSITIVE E/F 3V0I0-> Per modificare la soglia della funzione direzionale di terra 67N.

Per modificare la taratura della soglia e il tempo di intervento, bisogna muoversi nel menù fino a trovare i settaggi delle singole soglie, nello specifico:

- Per la prima soglia di massima corrente di FASE tempo indipendente:
  - 50 -1 Setting: VALORE x In
  - 50 -1 Delay: VALORE [s]
- Per la seconda soglia di massima corrente di FASE tempo indipendente:
  - 50 -2 Setting: VALORE x In
  - 50 -2 Delay: VALORE [s]
- Per la soglia di massima corrente di FASE tempo dipendente:
  - 51 1 Setting: VALORE x In
  - 51 1 Char: è la caratteristica della curva che si desume dai parametri dati Alfa e Beta
  - 51 1 Char: Time Mult. È il fattore k della curva
- Per la prima soglia di massima corrente di TERRA tempo indipendente:

50SEF -1 Setting: VALORE x In

50SEF -1 Delay: VALORE [s]

- Per la seconda soglia di massima corrente di TERRA tempo indipendente:

50SEF -2 Setting: VALORE x In

50SEF -2 Delay: VALORE [s]

- Per la prima soglia di massima corrente direzionale di TERRA:

67SEF -1 Setting: VALORE x In

67SEF -1 Delay: VALORE [s]

- 67SEF -1 Char Angle: VALORE [°] (angolo della bisettrice valore già inserito)
- 67SEF -1 Operating Angle: VALORE [°] (semi ampiezza del settore valore già inserito)

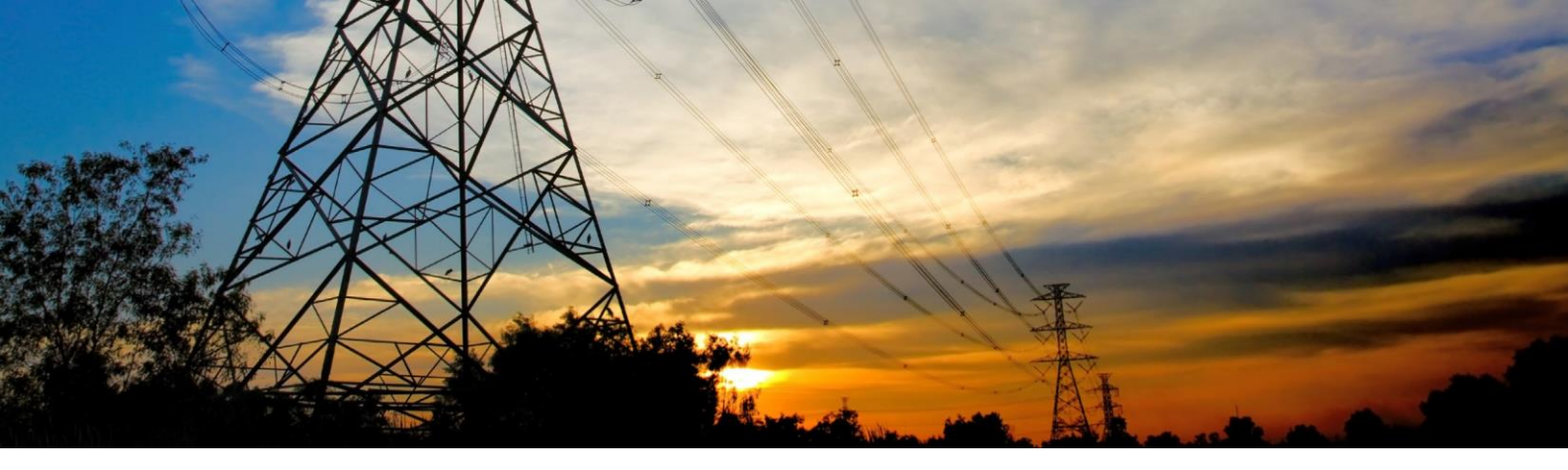

- Per la seconda soglia di massima corrente direzionale di TERRA:

67SEF -2 Setting: VALORE x In
67SEF -2 Delay: VALORE [s]
67SEF -2 Char Angle: VALORE [°] (angolo della bisettrice – valore già inserito)
67SEF -2 Operating Angle: VALORE [°] (semi ampiezza del settore – valore già inserito)

#### NOTA SULLA TARATURA DEI TEMPI DI RITARDO:

Come si può evincere dai singoli manuali e come riportato nei report delle prove di tipo effettuate, precisiamo che il tempo complessivo di intervento è composto da 2 tempi distinti: il Tempo Operativo di Intervento proprio di ogni funzione protettiva (tempo necessario alla protezione per effettuare le misure ed elaborare il comando) e il tempo di ritardo volontario impostato tramite temporizzatore dedicato.

Esempio esplicativo: nel caso sia richiesto un ritardo complessivo di 200 ms, bisognerà considerare il Tempo Operativo (es. 30ms per una funzione di Max I -50/51) più il ritardo volontario intenzionale residuo (quindi di 170ms da inserire nel temporizzatore della funzione per ottenere un totale di 200ms) = 30ms + 170ms.

Nel caso della funzione direzionale di terra 67N, il Tempo Operativo da considerare è nell'ordine di 70ms. In questo caso, se il tempo complessivo di intervento deve essere di 200ms, andrà considerato un Tempo Operativo di 70ms a cui andrà aggiunto un ritardo volontario di 130ms che sommato, darà un tempo complessivo di intervento di 200ms (70ms + 130ms = 200ms).

Questi sono i tempi propri delle protezioni. Ad essi, per ottenere il tempo complessivo di intervento e per rispondere alle richieste del Distributore, andrà considerato anche il tempo operativo di apertura dell'interruttore MT (tipicamente di circa 70ms)

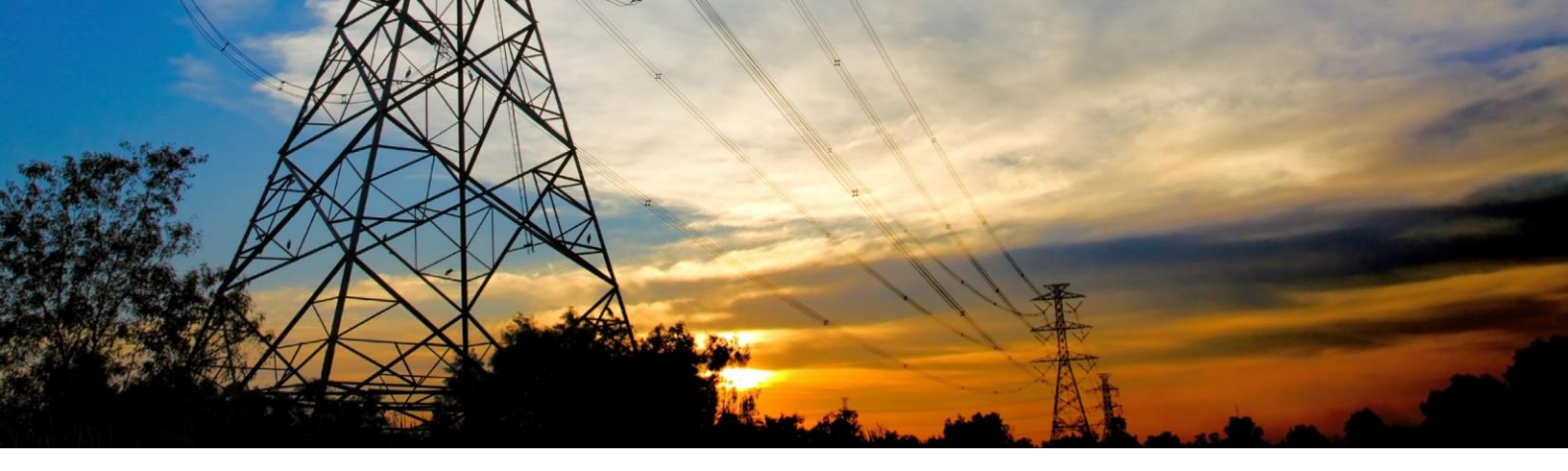

Selezioniamo SENSITIVE E/F 3V0I0 per la funzione 67N, premendo il tasto "TEST / RESET"

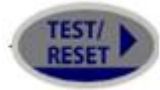

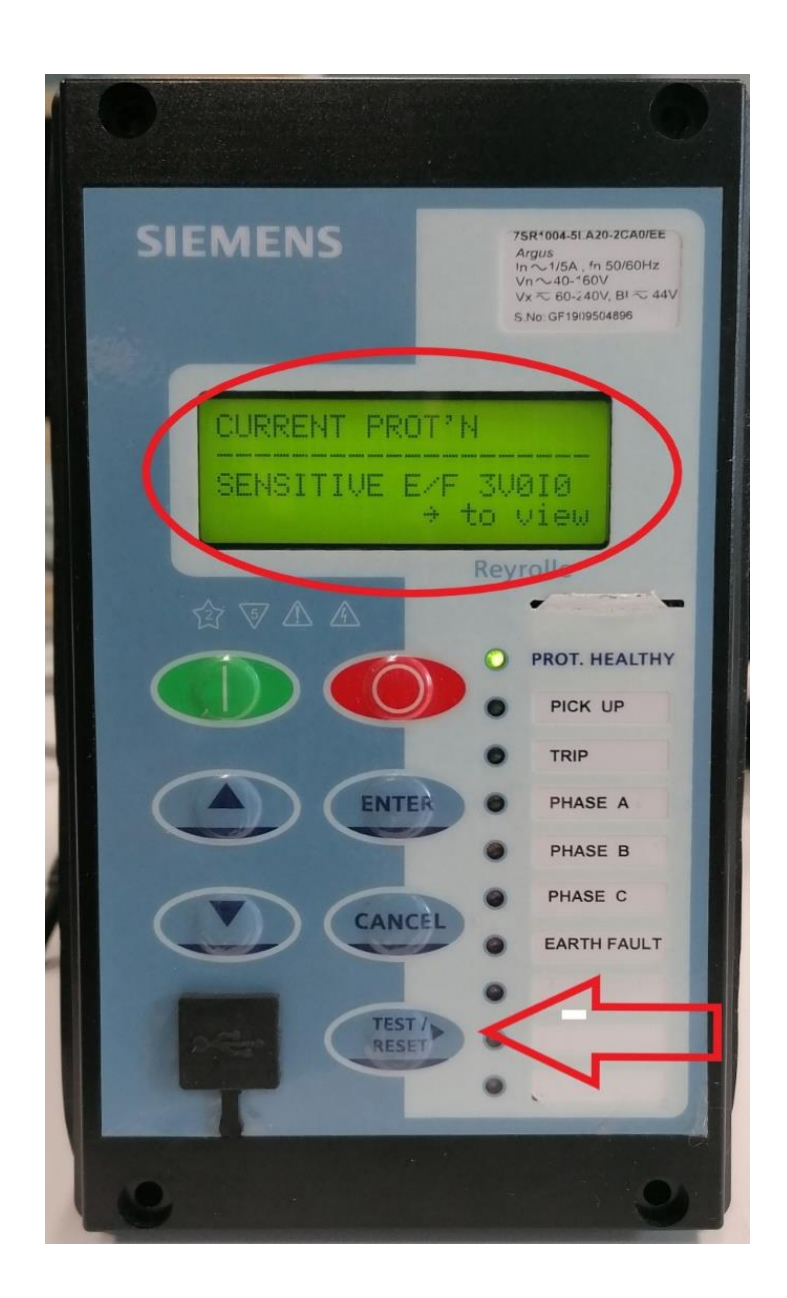

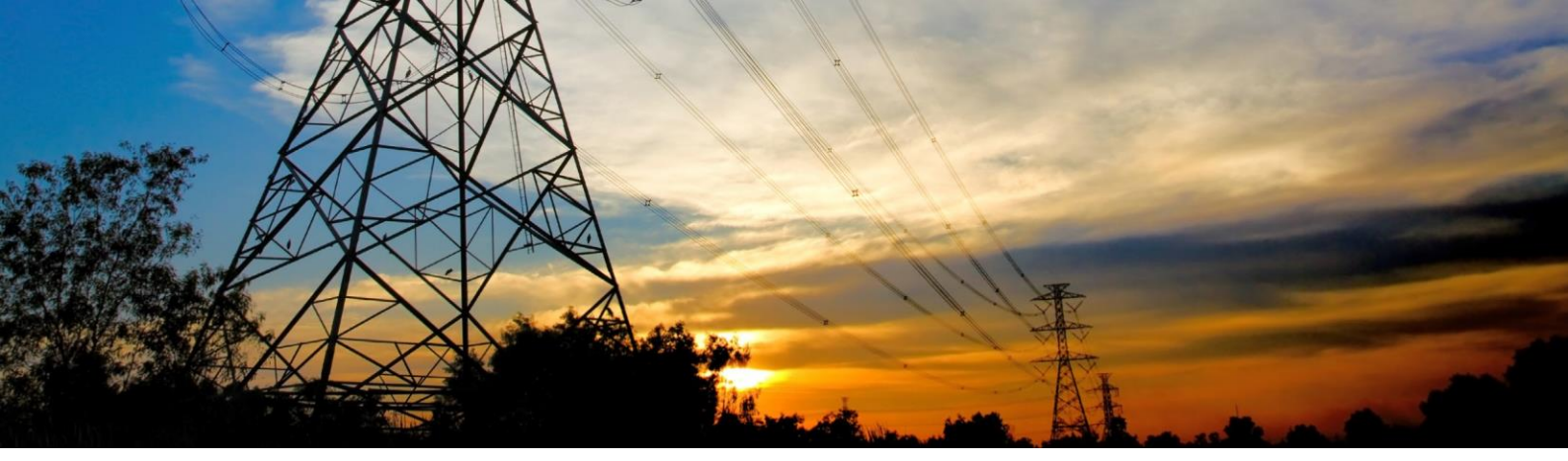

In questo menù ci si muove premendo le frecce direzionali SU e GIÙ

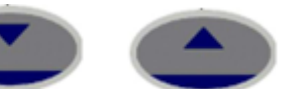

e selezionando il valore da modificare premendo "ENTER"

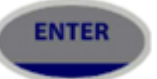

Premere la freccia GIÙ

fino alla scritta "67SEF-1 SETTING" per modificare la soglia

di corrente.

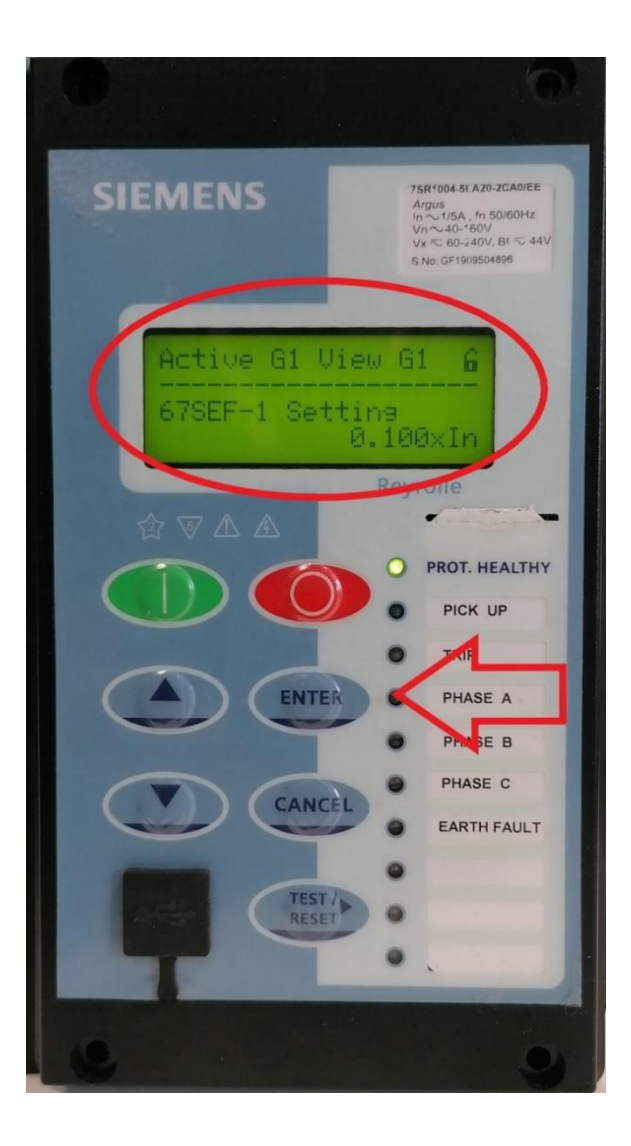

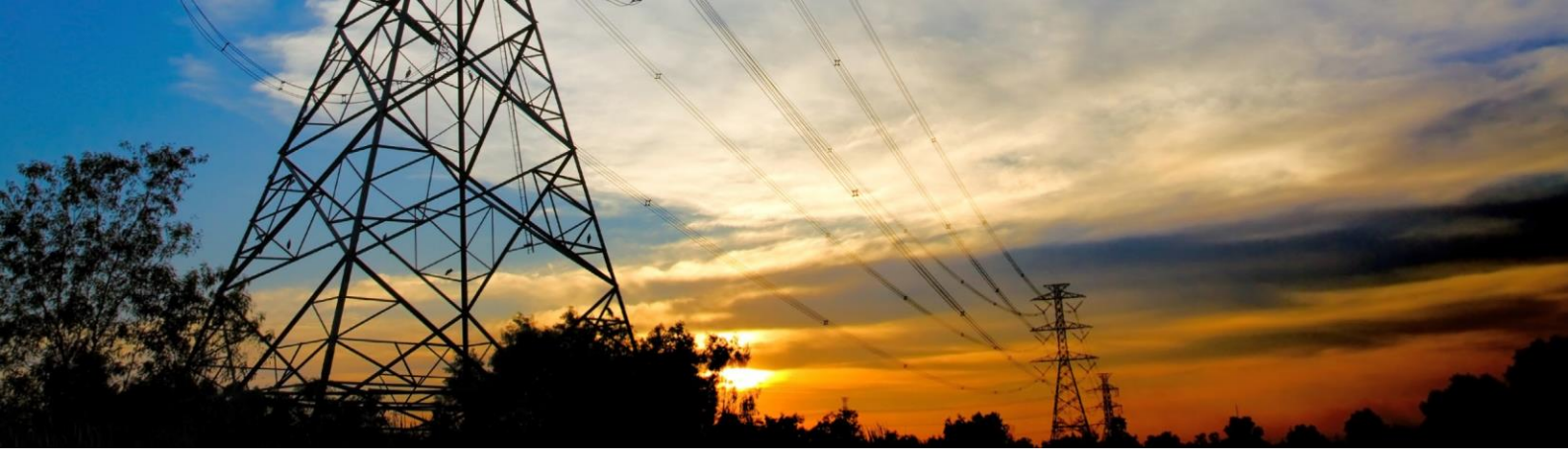

Il valore modificabile inizierà a lampeggiare. Variare il setting incrementandolo con la freccia SU

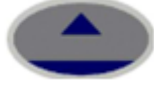

e riducendolo con la freccia GIÙ

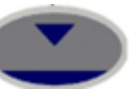

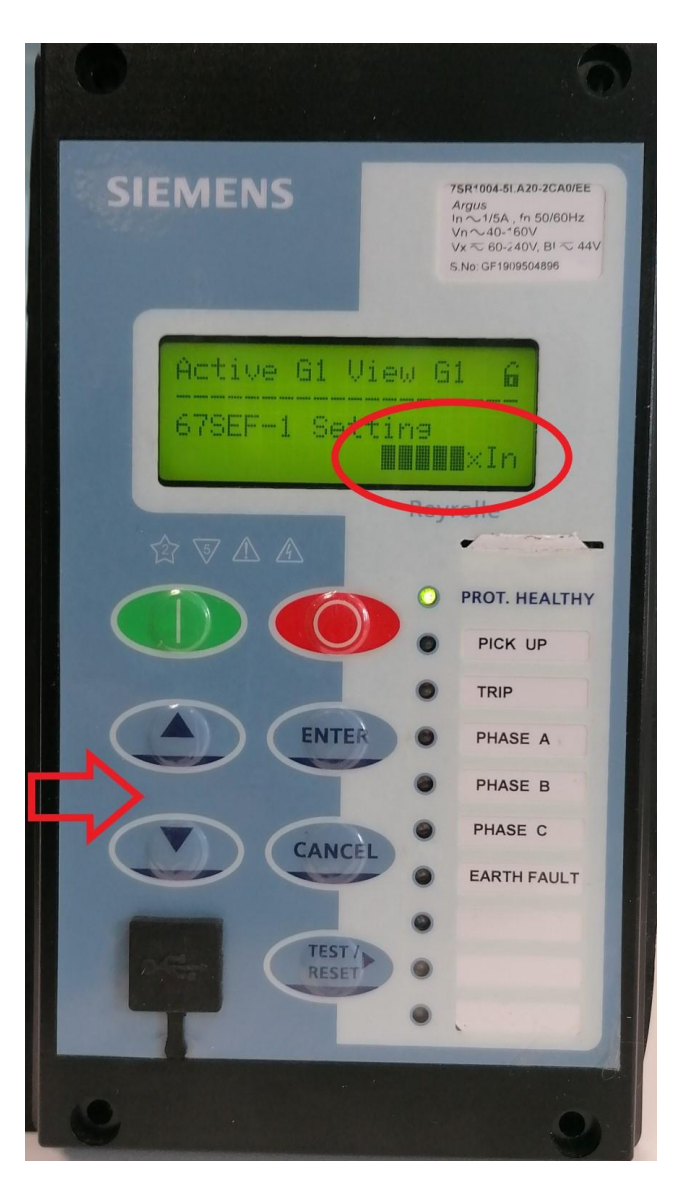

Raggiunto il valore desiderato confermare con "ENTER"

ENTER

Ripetere il procedimento per gli altri valori da modificare.

Per tornare indietro premere il tasto "CANCEL".

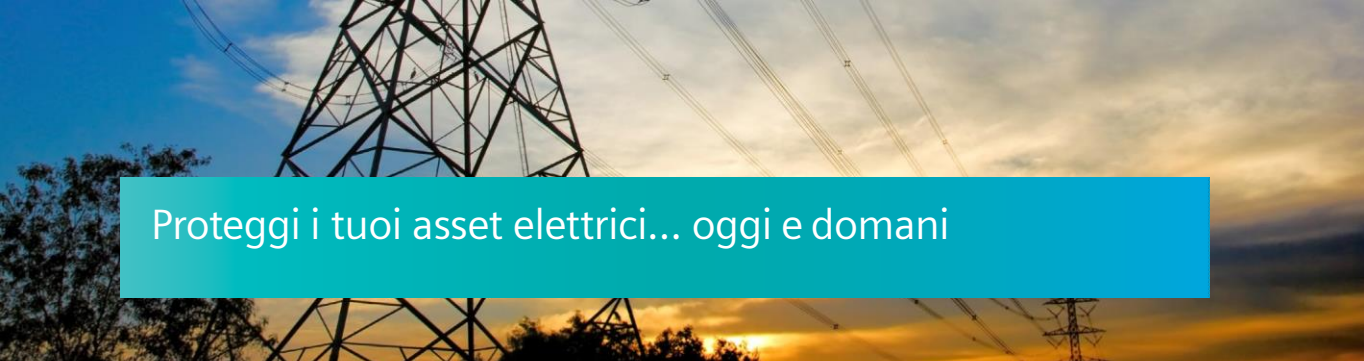

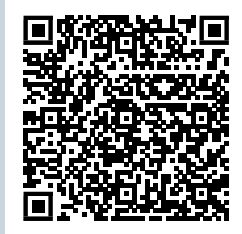

Siemens S.p.A. Smart Infrastructure

Digital Grid

Soggetto a cambi ed errori. Le informazioni fornite in questo documento contengono solo descrizioni generali e / o caratteristiche di performance che potrebbero non riflettere sempre in modo specifico quelle descritte o che potrebbero subire modifiche nel corso dell'ulteriore sviluppo dei prodotti.

Le eventuali prestazioni richieste sono vincolanti solo quando sono espressamente concordate nel contratto sottoscritto.